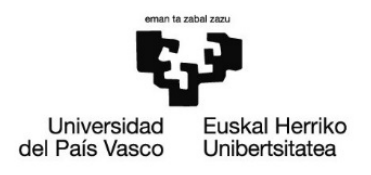

# LEP 19-22: LANPOSTUAREN JABETZA ETA KONTRATUAK SINATZEKO JARRAIBIDEAK

# Edukiak

| 1. Mezu elektronikoa jasotzea, lanpostuaren jabetza/kontratua sinatzeko<br>2. eSinadura aplikazioan sartzea. | 1<br>1 |
|----------------------------------------------------------------------------------------------------|--------|
| 2.1 "Ziurtagiri profesionala hodeian" erabiliz sartzea                                                       | 4      |
| 2.2. "Ziurtagiri digitalak" erabiliz sartzea.                                                                | 5      |
|                                                                                                    | 6      |
| 3. Dokumentuak sinatzea                                                                                      | 6      |
| 3.1. Hizkuntza aldatzea, lehenago aldatu ez bada                                                             | 6      |
| 3.2. Dokumentuak sinatzea.                                                                                   | 7      |
| <b>3.3. Sinatutako dokumentuan sartzea.</b>                                                                  | .0     |

## 1. Mezu elektronikoa jasotzea, lanpostuaren jabetza/kontratua sinatzeko.

19-22 LEPeko hautaketa prozesuetan plaza bat behin betiko esleitu bazaizu, lanpostuaren jabetza edo lan kontratua sinatu baino lehen, honelako mezu elektroniko bat jasoko duzu eSinaduratik:

2025/02/17 19:24:29

eSinadura aplikazioaren abisua Beste eskaera bat jaso duzu

Joan eskaerara

Mezu elektronikoan bertan **"Joan eskaerara"** sakatuta, aplikazioan sartuko zara zuzenean.

Esteka honetan ere baduzu sartzeko aukera: eSinadura

### 2. eSinadura aplikazioan sartzea.

| Universidad<br>del País Vasco Euskal Herriko<br>Unibertsitatea |                                                                                   |                                                                  |
|----------------------------------------------------------------|-----------------------------------------------------------------------------------|------------------------------------------------------------------|
| esinadura × +                                                  |                                                                                   | ~ - a × -                                                        |
| ← → C O A ē® https://app-pre.ehu.eus/esinadura/lo              | ngin/login.htm;sessionid=IxTko_LxIYskGwscn4y0CnKBFNOnt4baCXjVY2Tn.pfirmapre 90% 🏠 | ල ⊻ @ දු =                                                       |
| <b>09:33</b><br>Jueves 29 Febrero                              |                                                                                   | Castoliano<br>English<br>Galego<br>Valencià<br>Catatà<br>Eustara |

• Hasierako pantaila euskaraz agertzen da, baina hizkuntza aldatu dezakezu aplikazioan sartu baino lehen. Horretarako, **sakatu goian eskuinaldean dagoen ikurra**:

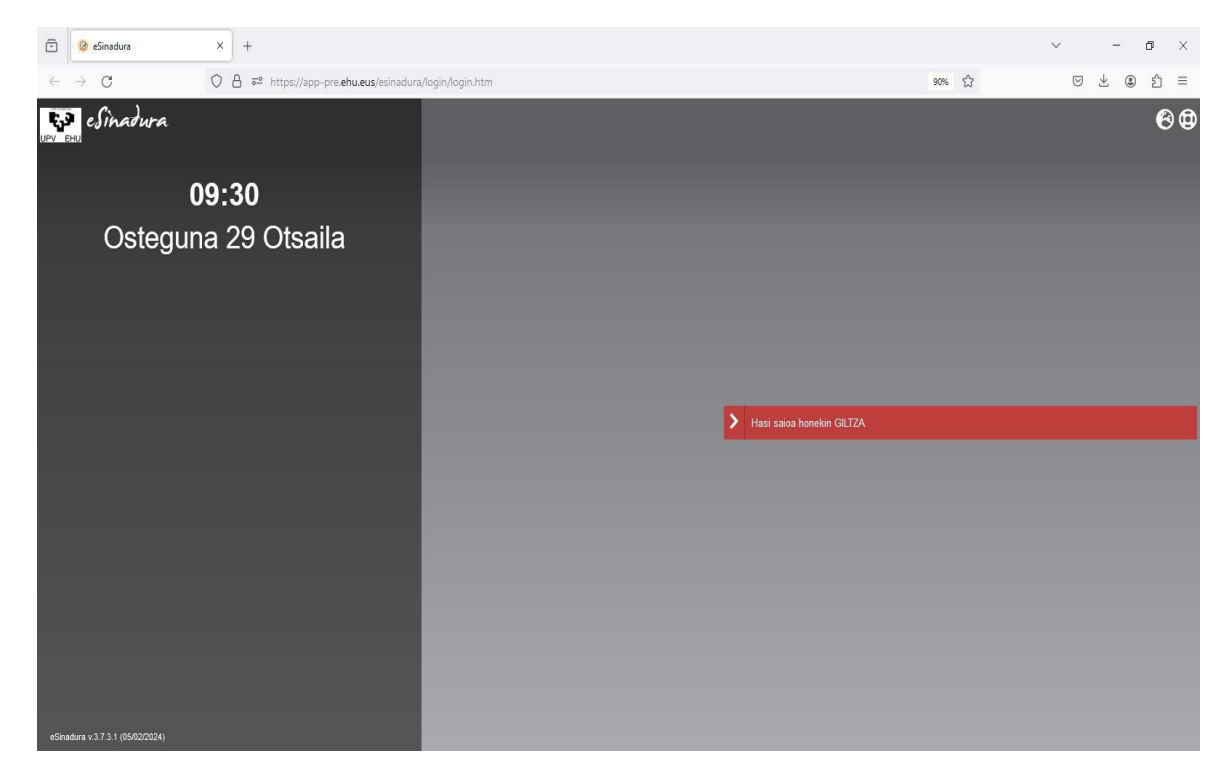

• Aplikazioan sartu ondoren, sakatu "hasi saioa honekin GILTZA" edo "acceder con Giltza", hautatu duzun hizkuntzaren arabera.

| eman ta zab                             | al zazu                                                    |                                                                       |                     |       |           |
|-----------------------------------------|------------------------------------------------------------|-----------------------------------------------------------------------|---------------------|-------|-----------|
| - E                                     |                                                            |                                                                       |                     |       |           |
| Universidad<br>del País Vasco           | Euskal Herriko<br>Unibertsitatea                           |                                                                       |                     |       |           |
| 🗈 🕝 eSinadura                           | × +                                                        |                                                                       |                     |       | ~ - @ ×   |
| $\leftarrow \ \rightarrow \ \mathbf{G}$ | O A ē <sup>2</sup> https://app-pre. <b>ehu.eus</b> /esinad | ura/login/login.htm;jsessionid=lxTko_LxlYskCwscn4y0CnKBFNOnt4baCXJVY2 | 2Tn.pfirmapre       | 90% 🛱 | ♡ ⊻ © ♪ ≡ |
| UPV ENU                                 | dura                                                       |                                                                       |                     |       | 60        |
|                                         | 09:32                                                      |                                                                       |                     |       |           |
| Ju                                      | ueves 29 Febrero                                           |                                                                       |                     |       |           |
|                                         |                                                            |                                                                       |                     |       |           |
|                                         |                                                            |                                                                       |                     |       |           |
|                                         |                                                            |                                                                       |                     |       |           |
|                                         |                                                            | 4                                                                     | ALLEVER CUIT GIELZA |       |           |
|                                         |                                                            |                                                                       |                     |       |           |
|                                         |                                                            |                                                                       |                     |       |           |
|                                         |                                                            |                                                                       |                     |       |           |
|                                         |                                                            |                                                                       |                     |       |           |
|                                         |                                                            |                                                                       |                     |       |           |
| eSinadura v.3.7.3.1 (05                 | 102/2024)                                                  |                                                                       |                     |       |           |

Hizkuntza aldatu ez baduzu, aplikazioan sartutakoan alda dezakezu, nahi izanez gero.

Bertan sartzeko, ziurtagiri digital bat izan beharko duzu indarrean:

- Hodeiko ziurtagiri profesionala.
- Ziurtagiri digitalak: Izenpe txartela, NAN elektronikoa, DZFN... Kasu honetan, "<u>idazki desktop</u>" sinadurarako tresna eduki behar duzu instalatuta.
- BakQ: BakQ erabiliz sartzeko, "<u>BakQ txartel birtuala</u>" izeneko softwarea deskargatuta eta aktibo izan beharko duzu. Sartu "ziurtagiri digitalak" aukeraren bitartez sartu.

Oraindik ziurtagiri digitalik ez badaukazu, bat eska dezakezu honako bide hauetako batetik:

- <u>UPV/EHUko langilea bazara,</u> lantokiko idazkaritzan edo Lan Harremanetarako Zerbitzuan eska dezakezu hodeiko ziurtagiri profesionala.
- Oraindik <u>UPV/EHUko langile ez bazara,</u> jarraian adierazitako edozein puntutan eska dezakezu ziurtagiria:
  - BakQren eskaera puntuak.
  - eNAN.
  - Diruaren eta Zerga-zigiluaren Fabrika Nazionalaren ziurtagiria (DZFN).

Prozesu osoan zehar segurtasuna bermatzeko, **proba bat egin dezakezu lehendabizi**, aukeratzen duzun ziurtagiriak ondo funtzionatzen duela egiaztatzeko: <u>sinatzeko proba</u>

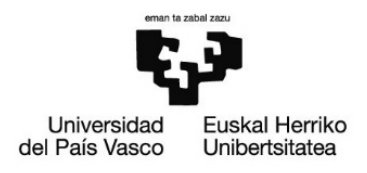

# 2.1.- "Ziurtagiri profesionala hodeian" erabiliz sartzea.

|                  | <b>Əe</b><br>izenpe                          |                                             |
|------------------|----------------------------------------------|---------------------------------------------|
|                  | Euskadiko identifikazio el                   | lektronikoa                                 |
| iversidad del Pa | s Vasco/Euskal Herriko Unibertsitatea UPV    | /EHU-(e)k zure autentifikazioa eskatzen du. |
| kera ezazu hurre | ngo identifikazio sistema hauetatik zein era | abili nahi duzun:                           |
|                  | Ziurtagiri profesionala hodeian 🗧            | <del>4</del>                                |
|                  | Ziurtagiri digitalak                         |                                             |
|                  | Ezeztatu                                     |                                             |
| ww.izenpe.eus    |                                              | cau-izenpe@izenpe.eus                       |

• Dagokion aukera sakatu ondoren, bi pantaila zabalduko dira, bata bestearen atzetik.

| UNIVERSIDAD DEL PAÍ<br>UNIBERTSITATEA UPV/<br>ESKATZEN DU | S VASCO/EUSKAL HERRIKO<br>EHUEK ZURE AUTENTIFIKAZIOA | ×                  |                                                                                                    |   |
|-----------------------------------------------------------|------------------------------------------------------|--------------------|----------------------------------------------------------------------------------------------------|---|
| NAN/AIZ                                                   | NANJAIZ                                              |                    |                                                                                                    |   |
| PASAHITZA                                                 | PASAHITZA                                            |                    |                                                                                                    |   |
|                                                           | Pasahitza ahaztu al zaizu?                           |                    |                                                                                                    |   |
|                                                           | SARTU                                                |                    |                                                                                                    |   |
|                                                           | SARTU                                                | <b>e</b><br>izenpe |                                                                                                    |   |
|                                                           | SARTU                                                | Ucentie            | UNIVERSIDAD DEL PAÍS VASCO/EUSKAL HERRIKO<br>UNIBERTSITATEA UPV/EHUEK ZURE AUTENTIFIKAZIOA<br>ESKATZEN DU                                                                                                    | × |
|                                                           | SARTU                                                | en po              | UNIVERSIDAD DEL PAÍS VASCO/EUSKAL HERRIKO<br>UNIBERTSITATEA UPV/EHUEK ZURE AUTENTIFIKAZIOA<br>ESKATZEN DU<br>Kodea <u>***ier, ***res@***ehu ***eus</u> -(e)ra bidali da<br>Mesedez, sar itzazu 852 zenbakiarekin hasten den kodearen<br>azken 4 digituak           | × |
|                                                           | SARTU                                                | U CON DO           | UNIVERSIDAD DEL PAÍS VASCO/EUSKAL HERRIKO<br>UNIBERTSITATEA UPV/EHUEK ZURE AUTENTIFIKAZIOA<br>ESKATZEN DU<br>Kodea <u>***ier, ***res@***ehu, ***eus-</u> (e)ra bidali da<br>Mesedez, sar itzazu 852 zenbakiarekin hasten den kodearen<br>azken 4 digituak<br>KODEA | × |

- Lehenak datuak eskatuko ditu (NANa + pasahitza).
- Bigarren pantailak gakoa eskatuko du (egiaztatzeko bigarren urratsa da, eta e-postan edo sakelakoan jasotzen da gakoa).
- 2.2. "Ziurtagiri digitalak" erabiliz sartzea.

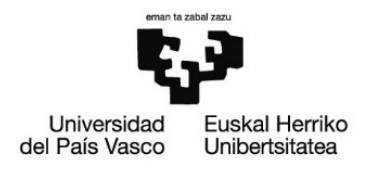

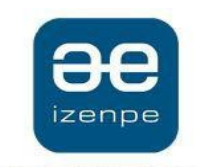

Euskadiko identifikazio elektronikoa

Universidad del País Vasco/Euskal Herriko Unibertsitatea UPV/EHU-(e)k zure autentifikazioa eskatzen du.

Aukera ezazu hurrengo identifikazio sistema hauetatik zein erabili nahi duzun:

|               | Ziurtagiri profesionala hodeian |                      |
|---------------|---------------------------------|----------------------|
|               | Ziurtagiri digitalak            |                      |
|               | Ezeztatu                        |                      |
| ww.izenpe.eus |                                 | cau-izenpe@izenpe.eu |

Aukera hau sakatutakoan, ziurtagiriaren pasahitza sartzeko pantaila bat irekiko da.

### 3. Dokumentuak sinatzea

#### 3.1. Hizkuntza aldatzea, lehenago aldatu ez bada.

- Edozein bidetatik identifikaziorako datuak sartu ondoren, ontzien edukietan sartu ahalko zara.
- Lehendabizikoz sartu bazara plataforman, euskaraz agertuko da, balio lehenetsi gisa (baldin eta hizkuntza hasieran aldatu ez bada, noski).
  - Hizkuntza aldatzeko, ezarpenak aldatu besterik ez duzu egin behar: hautatu "Gaiak eta estiloa" atala, eta aukeratu GAZTELANIA edo EUSKARA.

| ← C A (1)      | https:// | pp-pre.ehu.eus/esinadura/pages/inbox-unresolved.htm                                                                                                    | A tr ta @ % 🤇                                                       |
|----------------|----------|----------------------------------------------------------------------------------------------------|---------------------------------------------------------------------|
| eSinad         | ura 🗵    |                                                                                                    | javier (responsable de sic) 💄 🔍 🏵 🕲 📢 🚖 ሱ 9<br>11/01 ← 4 11:55      |
|                | -        | Buscar                                                                                                    | Q BUSCAR 👻                                                          |
| Redacción      |          | S MARCAR IF ENTRIDA IT ACTUALIZADA OD VISOR                                                                                                    | 🔁 📴 🛅 1 - 5 / 5 🔣 K 1 🗸 H 🗮 Petinones: 15 🗸                         |
| ▼ Bandejas     |          | Z prueba visto bueno     actualizada 11:40 11/01/2024 - PFIRMA                                                                                                    | Leido II Enviada por Javy r Man R +++++++++++++++++++++++++++++++++ |
| Pendientes (5) | <u>×</u> | C Prueba euskaraz 12<br>actualizada 09:46 11/01/2024 - PFIRMA                                                                                                    | Nuevo II Envieda por Javier Man                                     |
| En espera 🧿    | X        | C prueba invitados<br>actualizada 13:53 10/01/2024 - PFIRMA                                                                                                    | Leido II Erviada por Javier Man                                     |
| Terminadas 24  | -        | Contraction of the second second      | Leido II Erviada por Javier Man                                     |
| Enviadas 30    | -        | Contractional State State Stat | Nuevo II Enviado por Javier Man                                     |
| Aplicaciones   | - m      |                                                                                                    |                                                                     |
| Archivado      |          |                                                                                                    | uitima acceso: 1701/2024 11:52                                      |

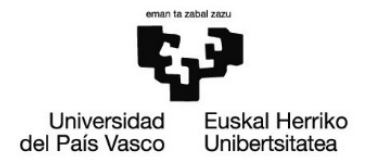

### 3.2. Dokumentuak sinatzea.

• "Egiteke daudenak" ontzian, sinatzeke dauden dokumentuak agertuko dira:

| eSinadu                      | ıra 🗷 |                                                           | JAVIER (RESPONSABLE DE SIC) ( | ≗ Q Q Ø Ø ፼ 👩 幸 🕩<br>25/01/2024 12:03                     |
|------------------------------|-------|-----------------------------------------------------------|-------------------------------|-----------------------------------------------------------|
| Idazketa                     | 1     |                                                           |                               |                                                           |
|                              | ~     | B MARKATU 12 SANKERA 11 EGUNERATUA OD BIZOREA             | 1-6/                          | 6 🔣 K 1 v 🕅 📈 Eskaerak: 15 v                              |
| • Ontziak                    |       | V dokumentua sinatzeko<br>agunatua tzas ziratzata - Prema |                               | 1 Nork Izidalia Javier Manzanar                           |
| Egiteke daudenak             | • 🕹   | guneratus 11:12 24/01/2024 - FFIRMA                       | Irakurria dago                | Nork bidstla Javier Manzanar<br>sarrera 10:56 18/01/2024  |
| Itxaroten 🧿                  | X     | gunescu 1140 110012024 - PFIRMA                           | Irakurria dago                | t Nork bidalia Javier Manzanar                            |
| Amaituak 🕥                   |       | Spureacus 13:53 14/01/2024 - PFIRMA                       | Irakurria dago                | Nork bidalis Javier Manzanar                              |
| bidaliak 🗤                   | Ť     | ргиева pdf/a     вринека:a 09:32 01/11/2022 - ИТВМА       | Irakurria dago                | Nork bidalia Javier Manzanar     sarrera 09:30 03/11/2022 |
| <ul> <li>Etiketak</li> </ul> |       | eguneratus 10:14 2019/2022 - FFIRMA                       | Berria da 🛛                   | Nork bidala Javier Manzanar                               |
| Artxibatua dago              | ۲     |                                                           |                               |                                                           |
|                              |       |                                                           |                               |                                                           |

• "Bizorea" modua aktibatuta hautatu ditzakezu dokumentuak, sakatutakoan pantailan ager daitezen.

| eSinadura                                                                                                    | a 🗷      |                                            | javier 🚎 🕶 📼 🔹 😂 🔍 🕲 😭 🔁 📬 🚖 🗗<br>25/01/2024 15:29           |
|----------------------------------------------------------------------------------------------------|----------|--------------------------------------------|--------------------------------------------------------------|
| in the second second second second second second second second second second second second second second second |          | Bilatu                                     | Q BILATU •                                                   |
| Idazketa                                                                                                    |          | 🕼 MARKATU 👫 SARRERA 👫 EGUNERATUA 👁 BIZOREA | 🔀 🖪 🛗 👪 1-6/6 🔣 K 1 🗸 🗷 🗰 Eskaerak: 15 🗸                     |
| <ul> <li>Ontziak</li> </ul>                                                                                     | _        | eguneratua 15:29 25/01/2024 - PFIRMA       | Irakurria dago 11 Nork bidata Javier Sarrera 1529 25/01/2024 |
| Egiteke daudenak 🔞                                                                                              | <u>±</u> | Dokumentuak (1)                            | □ Q ∧   ∨ 1 / 1 −   + Zoom automatikoa ∨ I L a   ⊕ ⊕   »     |
| Itxaroten 🗿                                                                                                    | X        | prueba firma pdf.pdf                       | ^                                                            |
| Amaituak (39)                                                                                                   |          |                                            |                                                              |
| Bidaliak (49)                                                                                                   | ±        |                                            | Este documento es para firmar PDF                            |
| Aplikazioak                                                                                                    | ÷.       |                                            |                                                              |
| - Etiketak                                                                                                    |          |                                            |                                                              |
| Artxibatua dago                                                                                                 |          |                                            |                                                              |
|                                                                                                    |          |                                            |                                                              |
|                                                                                                    | - 1      |                                            |                                                              |
|                                                                                                    |          |                                            |                                                              |

- **"Markatu"** aukeraren bidez sinatzeke dauden dokumentu guztiak hautatzen diran. Banaka ere hauta daitezke.
- Aukera hori hautatu ondoren, **"Sinatu"** botoi berdea agertuko da, eta hautatutako dokumentua sinatzeko pantailara eramango zaitu.

| Univers<br>del País V | sidad I<br>/asco I      | Euskal He<br>Unibertsit | erriko<br>atea        |                                                     |                     |      |   |          |                                     |      |                                                   |
|-----------------------|-------------------------|-------------------------|-----------------------|-----------------------------------------------------|---------------------|------|---|----------|-------------------------------------|------|---------------------------------------------------|
|                       | eSin                    | adura 🗷                 | /                     | SINATU                                              | •                   | πζυμ | × | EKINTZAK | javier i Pi ( 1 mi ) i m Pi Pri i s | ର୍ ଭ | <b>( ⓒ ⑫ 📢 垚 ι→</b><br>25/01/2024 15:31           |
|                       | Idazketa                |                         |                       | J IF SARRERA IT E                                   | GUNERATUA 🗿 BIZO    | IREA |   |          | 🗙 🔓 🐻 1-6/6                         |      | I 🗸 関 🔛 Eskaerak: 15 🗸                            |
| -                     | • Ontziak               |                         | V dok                 | umentua sinat<br>a 15:29 25/01/2024                 | tzeko 3<br>- pfirma |      |   |          | Irakurria dago                      | 44   | Nork bidalia Javier M<br>sarrera 15:29 25/01/2024 |
|                       | Egiteke daude           | enak 6 土                | y / pru               | eba firma tv<br>a 11:12 24/01/2024                  | - PFIRMA            |      |   |          | Irakurria dago                      | 44   | Nork bidalia Javier M<br>sarrera 10:56 18/01/2024 |
|                       | ltxaroten Օ             | X                       | y Prue                | eba visto buen<br>a 11:40 11/01/2024                | IO<br>- PFIRMA      |      |   |          | Irakurria dago                      |      | Nork bidalia Javier M<br>sarrera 11:38 11/01/2024 |
|                       | Amaituak 39             |                         | 🗸 💋 prus<br>eguneratu | eba invitados<br>a 13:53 10/01/2024                 |                     |      |   |          | Irakurria dago                      | 44   | Nork bidalia Javier M<br>sarrera 15:22 09/01/2024 |
|                       | Bidaliak 49             | <b>1</b>                | 🧹 💋 prus<br>egunerati | eba pdf/a<br>a 09:32 03/11/2022                     |                     |      |   |          | Irakurria dago                      |      | Nork bidalia Javier M                             |
|                       | Aplikazioak<br>Etiketak | 4                       | y Prue<br>eguneratu   | e <mark>ba firma bloq</mark><br>aa 10:14 20/10/2022 | IUE<br>- PFIRMA     |      |   |          |                                     |      | Nork bidalia Javier M<br>sarrera 10:14 20/10/2022 |
|                       | Artxibatua dag          | go 🗣                    |                       |                                                     |                     |      |   |          |                                     |      |                                                   |

• Sinatzeko botoiari eman ondoren, sakatu "Onartu".

| eSinadura                                                                                                    |          |                                           |                          |          |            |   | JAVIER (RESPONSABL | de SIC) 🦀    | QQ00 11 | <b>(1)</b> |
|----------------------------------------------------------------------------------------------------|----------|-------------------------------------------|--------------------------|----------|------------|---|--------------------|--------------|---------|------------|
| -                                                                                                    |          |                                           |                          |          |            |   |                    |              |         |            |
| loarxera L                                                                                                    |          | REMARKED PARTIES IT EXCREMENT DESCRIPTION |                          |          |            |   |                    |              |         |            |
| * Ontziak                                                                                                    |          |                                           |                          |          |            |   |                    |              |         |            |
| Egiteke daudenak (9)                                                                                                    |          |                                           |                          |          |            |   | (rakurria d        | <b>51</b> 11 |         |            |
| Itxaroten 🕜                                                                                                    |          |                                           |                          |          |            |   |                    | 80 H         |         |            |
| and the contract of the contract of the contra | *        |                                           |                          |          |            |   | Trakurria d        | <b>50</b> ]  |         |            |
| Anlikazinak                                                                                                    | 1.<br>1. |                                           | Sinatu (1)               |          |            | × |                    |              |         |            |
| • Etiketak                                                                                                    |          |                                           | Oharrak                  |          |            |   |                    |              |         |            |
| Artxibatua dago                                                                                                    |          |                                           | 1000 karaktere erabilgan | ñ.       |            |   |                    |              |         |            |
|                                                                                                    |          |                                           |                          | ✓ ONARTU | ¥ EZEZTATU |   |                    |              |         |            |
|                                                                                                    |          |                                           |                          |          |            |   |                    |              |         |            |

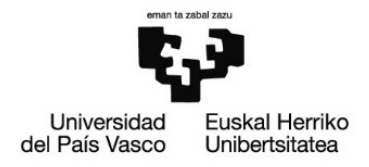

• Jarraian, ziurtagiri digital baten bidez sinatzen baduzu, pantaila aktibatu egiten da, GAKOA sartzeko:

| Seguridad de Windows                                  |           | $\times$ |
|-------------------------------------------------------|-----------|----------|
| Tarjeta inteligente                                   | 2         |          |
| Escriba su PIN de autenti                             | cación.   |          |
| E                                                     | ୕         |          |
| Más informació                                        | 'n        |          |
| Aceptar                                               | Cancelar  |          |
|                                                       |           |          |
| _                                                     |           |          |
| 00 3.5.1 IZENPE                                       | - 0       | ×        |
|                                                       | Desktop   | ×        |
| 3.5.1 IZENPE IODOZ Inicializando almacén de certific  | - Desktop | ×        |
| 3.5.1 IZENPE IO O Z Inicializando almacén de certific | - Desktop | ×        |

Ziurtagiriaren gakoa eskatzen du.

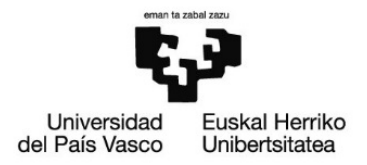

### 3.3. Sinatutako dokumentuan sartzea.

- Zeuk dokumentua sinatu ondoren, UPV/EHUn lanpostuaren jabetzak/kontratuak sinatzeko ardura duen langileak sinatzeko zain geratuko da. Sinatutako dokumentuak "Amaituak" ontzian ikusi ahal izango dituzu.
- Hiru puntuen ikurrean sakatuz gero, dokumentua deskargatzeko aukerak agertuko dira: jatorrizkoa sinadurarik gabekoa edo sinatutako dokumentua.

| eSinadura 🗷                    |           | javier. 🗤 🖬 🖬 😂 🔍 🕲 📢 🚎 🗗<br>25/01/2024 15:44            |                                                |  |
|--------------------------------|-----------|----------------------------------------------------------|------------------------------------------------|--|
|                                |           | Bilatu                                                   | Q BILATU -                                     |  |
| Idazketa                       |           | S MARKATU IF SARRERA IT EGUNERATUA Y BURUTUAK OD BIZOREA | 🔀 🔀 🛗 🔀 1 - 15 / 39 🔣 🗷 1 🗸 😠 🔀 Eskaerak: 15 🗸 |  |
| <ul> <li>Ontziak</li> </ul>    |           | Z dokumentua sinatzaeko 2                                | Sinatua dago II                                |  |
| Egiteke daudenak 👩             | ±         | Dokumentuak (1) B                                        |                                                |  |
| ltxaroten 🧿                    | X         | GENERICO                                                 |                                                |  |
| Amaituak 39                    |           | Bidaltzaileak                                            |                                                |  |
| Bidaliak 🔕                     | 1         | Sinadura Dokumentua eta sinadura (ZIP)                   |                                                |  |
| Aplikazioak                    | *         |                                                          |                                                |  |
| - Etiketak                     | . 1       | Sinatzaileak                                             |                                                |  |
| Artxibatua dago                | ٠         | - 🗢 - 🖍 Sinaduraren lerroa 1                             |                                                |  |
|                                | - 1       | Metadatuak                                               |                                                |  |
|                                |           | Izena Deskribapena                                       | Balica                                         |  |
| https://app-pro.ehu.eus/esinad | ura/nanes | (inhry-finished htm# zarik izan.                         |                                                |  |

Ondoren, sinatutako dokumentua deskargatu ahalko duzu, nahi duzun lekuan gorde dezazun.

| $\leftrightarrow$ $\rightarrow$ $\mathcal{C}$ $\widehat{\mbox{ app.ehu.eus/esin}}$ | nadura/pages/inbox-finished.htm                                                                                                    | ☆ む 🕹 🍳 :   |
|------------------------------------------------------------------------------------|----------------------------------------------------------------------------------------------------|-------------|
| ≡ inbox-finished.htm                                                               | 1 / 1   - 100% +   🗄 👌                                                                                                    | * = :       |
|                                                                                    | <image/> <section-header><section-header><section-header><section-header><section-header><section-header><section-header></section-header></section-header></section-header></section-header></section-header></section-header></section-header> | Descargar _ |
|                                                                                    | Funtzionarioaren datuak / Datos de la persona funcionaria                                                                                                    |             |
|                                                                                    | Abizenak<br>Apeilidos PRUEBA ENVIO TOMA DE POSESION                                                                                                    |             |
|                                                                                    | Izena<br>Nombre AAAA IIIIIIIIIF                                                                                                    |             |
| Plazaren xehetasunak / Datos de la plaza                                           |                                                                                                    |             |
|                                                                                    | Eskala AUXILIAR ADMINISTRATIVO<br>Escala Administrari laguntzailea                                                                                                    |             |